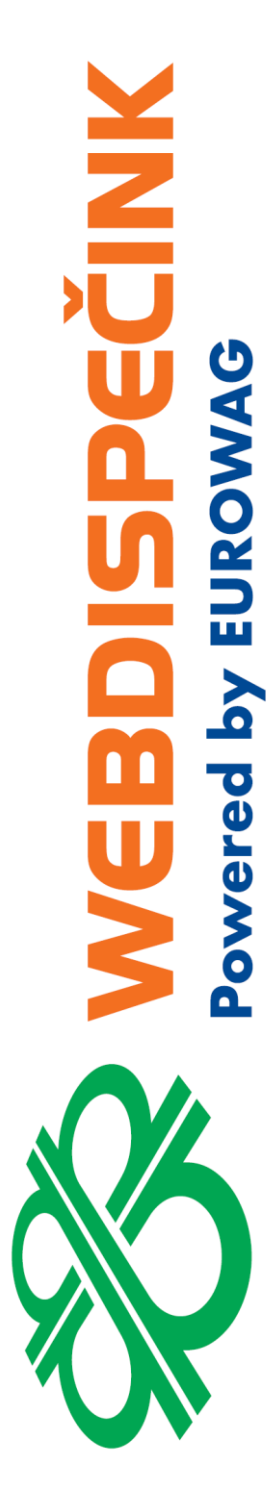

## Postup instalace WD Fleet 3D pro tablety s vlastním image EW a seznam změn verze 1.3.0

**Datum zpracování:** 8.4.2021 **Verze:** 21.04.08

#### Obsah

| 1 | Hla  | vní změny ve verzi 1.3.0                              | 3 |
|---|------|-------------------------------------------------------|---|
| 2 | Inst | talace nové verze aplikací tablety EW – vlastní image | 5 |
|   | 2.1  | Jak na aktualizaci map Sygic                          | 9 |

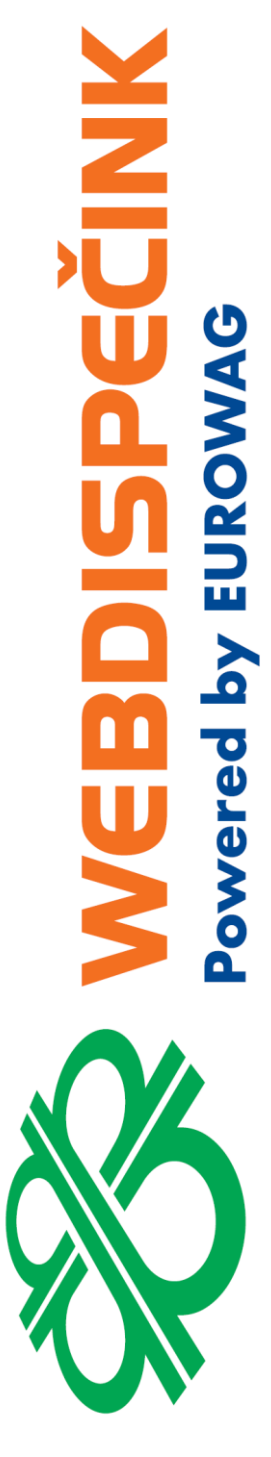

Ke dni 18.11.2020 vydáváme novou verzi aplikace WD Fleet 3D 1.2.1 (590). Tento dokument si klade za cíl popsat novou instalaci aplikace, upgrade z předchozí verze 1.1.0 a také předložit popis změn nové verze.

Pro další informace či podporu prosím kontaktujte: +420 233 555 111

webdispecink@eurowag.com

### 1 Hlavní změny ve verzi 1.3.0

- Zjednodušení instalace aplikace WD Fleet 3D po stažení z Obchod play již obsahuje i instalaci knihoven navigace Sygic. Stávající velikost aplikace ke stažení je kolem 90 MB. Po instalaci zbývá už jen stáhnout mapy přímo v aplikaci Sygic nebo nakopírovat mapy z našeho FTP (<u>ftp://89.185.225.163/Sygic/Sygic 3D/Maps/</u>)
- IIII Důležité IIII Kompatibilita s Android 10 dochází ke změně způsobu licencování aplikace WD Fleet i navigace Sygic – místo IMEI jsou nyní obě aplikace vázány na Android ID. Při update mobilního zařízení na Android 10 je třeba provést následující
  - a) V Nastavení Firma Licenční kódy pro mobilní aplikace uvolnit kód a následně znovu zadat stejný licenční kód do aplikace WD Fleet – licenční kód bude nyní vázán na nové Android ID
  - b) Nahlásit původní IMEI zařízení a nové Android ID na oddělení podpory z důvodu změny, kterou je potřeba provést pro obnovení licence Sygic
  - c) Android ID získáte v aplikaci WD Fleet v Nastavení Informace o aplikaci a zařízení – Kód zařízení a také ve Webdispečinku v Nastavení – Firma - Licenční kódy pro mobilní aplikace – po obnovení licence – viz bod 1 ve sloupci IMEI

#### 3. Navigace Sygic

- a) Integrace nových knihoven navigace Sygic 20.3.0
- b) Tankovací směrnice import do POI bodů v navigaci Sygic ke stávající funkci přenosu Tankovací směrnice z Webdispečinku do WD Fleetu nyní nově přibyl import směrnice do navigace Sygic a to do tzv. POI bodů = Body zájmu na trase. Řidič tak nyní přímo vidí doporučené čerpací stanice přímo v navigaci Sygic. Import je podmíněn nastavením Nastavení Nastavení zařízení Importovat tankovací směrnice do Sygicu = Ano/Ne (defaultně nastaveno Ano)
- c) Monitoring sjetí z trasy a přepočtu trasy v Sygic ke stávajícímu alarmu monitorování koridoru skutečné trasy vozidla vzhledem k naplánované trase ve Spedici přibyl nástroj pro hlídání trasy naplánované v navigaci Sygic. Nově nyní zaznamená navigace Sygic každé sjetí nebo přepočet trasy. Např. Sygic naplánuje trasu do budoucí zastávky a pokud řidič odbočí na parkoviště je toto považováno za sjetí z trasy navigaci Sygic vypočte novou trasu. Pokud řidič znovu někde odbočí, detekuje Sygic sjetí z původně naplánované trasy. Výsledkem je upozornění pro řidiče formou hlášení v zeleném rámečku Bylo detekováno sjetí z naplánované trasy. O sjetí z naplánované trasy je také informován Dispečer přímo ve Webdispečinku v části Komunikace se řidičem kde se zobrazuje systémová zpráva, která obsahuje ID aktivní trasy a polohu místa, kde došlo ke sjetí Bylo detekováno sjetí z naplánované trasy (1054972) 49.560755, 17.73262. Zprávy lze filtrovat přes "i" skrýt/zobrazit systémové zprávy.

Monitoring je podmíněn nastavením - Nastavení – Nastavení zařízení – Monitorovat sjetí z naplánované trasy = Ano/Ne (defaultně nastaveno Ne). Toto nastavení platí pouze při použití v navigace v Aktivní trase.

d) Reporting naplánované trasy v Sygic – při nastavení způsobu navigování 1:1 zaznamenáváme a ukládáme všechny trasy naplánované navigací Sygic po kliknutí na navigační šipku u zastávky, vždy při automatickém spuštění navigování při odbavování zastávek (po dialogu Navigovat na zastávku ....) a také při návratu z hlavního menu WD Fleet zpět do navigace. Trasy se neukládají při navigování na první a poslední zastávku.

Naplánované trasy se ukládají do složky Sygic\_logs po dobu 7 dní, následně se soubory zkomprimují a uloží. Je tak k dispozic až 14denní historie naplánovaných tras.

Provedena také příprava na přenos naplánované trasy z navigace Sygic do Webdispečinku – aktuálně se přenáší do Webdispečinku trasa naplánovaná po dialogu Navigovat na zastávku ..... Prezentace těchto tras na Webdispečinku se připravuje.

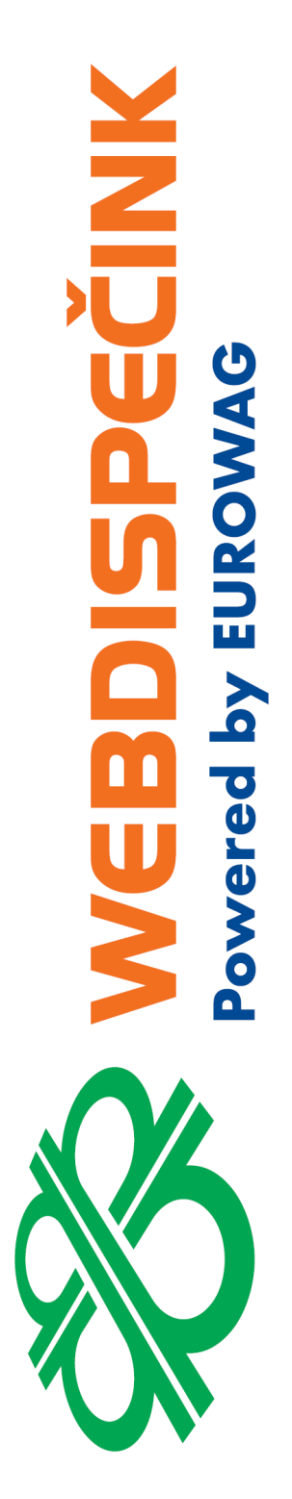

#### 4. Nové funkce a změny v aplikaci WD Fleet

- a) Zobrazení historie notifikací ve zprávách pokud řidič nezaregistroval notifikaci upozornění na novou zprávu, na aktualizaci trasy, na blízkost čerpací stanice apod., může si nyní zobrazit historii notifikací přímo v aplikaci WD Fleet v části Zprávy. Na záložce Notifikace se zobrazuje kompletní historie všech notifikací.
- b) Přeskočení průjezdního bodu při nastavení způsobu navigování Navigovat skrze průjezdní body lze neprojeté průjezdní body (např. z důvodu objížďky dopravní

zácpy) přeskočit pomocí tlačítka **111**. V následujícím dialogu Chcete přeskočit průjezdní bod ... se nyní zobrazuje správný název (adresa) průjezdního bodu

- c) Změna jazyka klávesnice na základě vybraného jazyk v Nastavení Nastavení zařízení Jazyk se nyní mění i jazyk klávesnice pro zadávání.
- d) Nastavení způsobu navigování z Webdispečinku nyní je možné nastavit pro jednotlivá vozidla (tablety) způsob navigování přímo ve Webdispečinku v nastavení vozidel na záložce na záložce Terminál - Navigovat pouze do cíle, Navigovat skrze průjezdní body, Přenést trasu 1:1 a toto nastavení se následně promítne do aplikace WD Fleet
- e) Optimalizace počtu přenášených bodů trasy mezi Webdispečinkem a navigací Sygic – v modulu Spedice jsme upravil algoritmus výpočtu bodů tak, že záleží na nastavení způsobu navigování. Při Navigovat pouze do cíle a Navigovat skrze průjezdní body se přenáší body dle původního výpočtu Google ve Spedici. Při nastavení Přenést trasu 1:1 je použit speciální algoritmus pro výběr bodů tak, aby respektoval rovné úseky, zatáčky apod. Došlo tak k výraznému snížení přenosu dat do aplikace WD Fleet a zkrácení výpočtu trasy v navigaci Sygic při zachování plné funkčnosti a to i při plánování dlouhých tras (kolem 2000 km).
- f) Úprava tisku teplotního protokolu byl upraven tisk teplotního protokolu tak, aby se vytisklo až 6 teplot

# 2 Instalace nové verze aplikací tablety EW – vlastní image

#### Upozornění

by EURO

Tento postup platí pouze pro tablety dodávané společností Princip a.s (W.A.G. payment soulution) s vlastním předinstalovaným image tabletu (včetně aplikace WD Fleet a Sygic). Tyto tablety poznáte podle tapety na pozadí, která obsahuje modrobílé logo EUROWAG

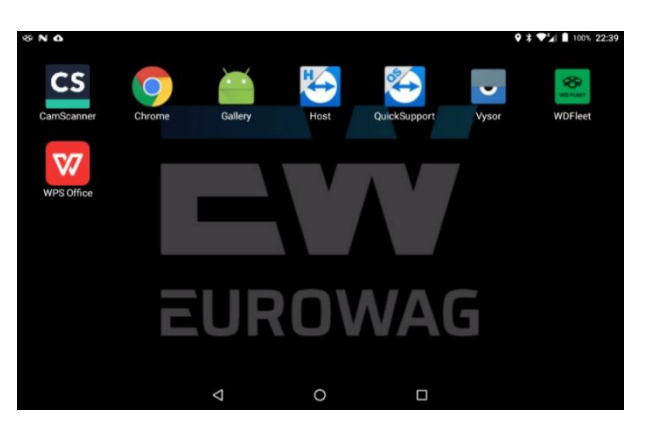

#### Co budete potřebovat

Tablet s přístupem k internetu – připojení přes WIFI – to je podmínka pro instalaci nové verze WD Fleetu – samotná aplikace WD Fleet totiž spotřebuje cca 90 MB dat

Při aktualizaci mapových podkladů navigace Sygic platí totéž – tzn. je třeba být na dobrém WIFI připojení – mapy mají velikost cca 13 GB.

V tabletech nejsou k dispozici standardní nástroje Androidu (obchod play apod.) a proto i pro aktualizaci na novou verzi se používá jiných nástrojů a postupů.

U Image tabletů se provádí instalace nebo upgrade dvou aplikací

- Instalace tzv. WD Fleet Updateru aplikace sloužící k provádění upgrade (upgrade samotného Updateru a upgrade WD Fleetu), k zabezpečení tabletu (firewall), k použití nástrojů pro údržbu a také ke kontrole aktuálního nastavení komunikace a připojení k internetu
- 2. Instalace aplikace WD Fleet, včetně navigace Sygic

#### Тір

#### Kde najdu Updater?

Stačí prstem potáhnou po displeji směrem dolů od horní hrany tabletu a objeví se notifikační lišta, ve které je vidět spuštěná aplikace WD Fleet (pokud je spuštěna), Firewall (zabezpečení tabletu) a WD Fleet Updater (App is running in background). Po kliknutí na WD Fleet Updater nebo Firewall se spustí kontrolní menu aplikace. Zde zjistíte, zda je tablet připojen k internetu (v určených řádcích je zeleně OK) a také verzi Updateru (malým písmem vpravo dole). Pokud tablet funguje v pořádku, není třeba tuto aplikaci spouštět – slouží k servisním účelům.

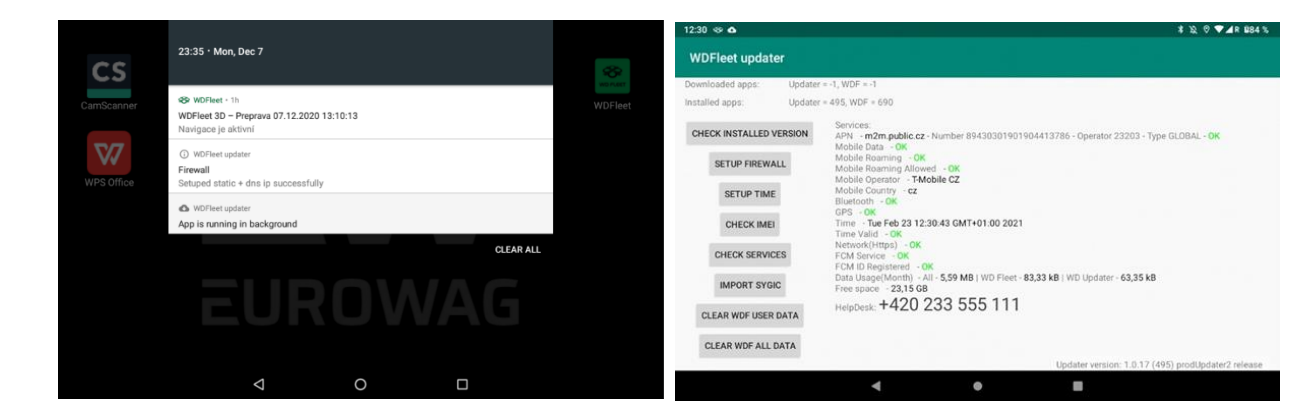

#### Instalace nové verze WD Fleet Updateru

Tablety byly nainstalovány s určitou verzí Updateru a to dle toho, kdy byly uvedeny na trh a dle použitého modelu tabletu - Lenovo TAB 4 nebo Lenovo M8. Setkat se tak můžete s verzí 1.0.4 (5) nebo 1.0.16. (491) u tabletů Lenovo TAB 4 a 1.0.17 (495) u tabletů Lenovo M8. V současné době je již vydávána jednotná verze Updateru pro obě verze tabletů. Vydání nové verze je řízeno centrálně a o vydání nové verze budete vždy informováni na našich webových stránkách a také přímo v tabletu.

Instalace Updateru probíhá v následujících krocích

- 1. Na našem FTP serveru zveřejníme novou verzi Updateru
- V tabletu se objeví informace nové verzi automaticky každých 6 hodin nebo po spuštění samotného Updateru
- 3. Pro stažení nové verze je třeba zapnout WIFI a přihlásit se k dostupné WIFI síti
- 4. Po připojení proběhne automatické stažení nové verze do tabletu

| Service observer IN_PROGRESS                              |                                                                                                 |                              |       |                                   |
|-----------------------------------------------------------|-------------------------------------------------------------------------------------------------|------------------------------|-------|-----------------------------------|
| FTP version: 491 0491_Updater.a<br>Downloaded version: -1 | pk                                                                                              |                              |       |                                   |
| Installed version: 28 CHECK INSTALLED VERSION             | Services:<br>APN - OK                                                                           |                              |       |                                   |
| SETUP FIREWALL                                            | Mobile Data - OK<br>Mobile Roaming - OK<br>Mobile Roaming Allowed                               | - OK                         |       |                                   |
| FORCE UPDATE                                              | Mobile Operator - T-Mobi<br>Mobile Country - cz<br>Time - Wed Dec 02 14:29                      | le CZ<br>9:43 GMT+01:00 2020 |       |                                   |
| CHECK IMEI                                                | Time Valid + OK<br>Network(Https) + OK<br>FCM Service + OK                                      |                              |       |                                   |
| CHECK SERVICES                                            | FCM ID Registered - OK<br>Data Usage(Month) - 180<br>Free space - 10.34 GB<br>HelpDesk: +420 23 | мв<br>33 555 111             |       |                                   |
|                                                           |                                                                                                 |                              | Linda | der version: 1.0.4 (5) prod relea |

Po stažení instalačního souboru se nabídne dialog pro instalaci nové verze Updateru
 Volbou INSTALL potvrdíte instalaci nové verze, volbou CANCEL lze instalaci odložit

| * N                   |                                             | Q X 🛩 🖬 100% 14:3      |
|-----------------------|---------------------------------------------|------------------------|
| WDFleet updater       |                                             |                        |
|                       |                                             |                        |
|                       |                                             |                        |
|                       |                                             |                        |
|                       |                                             |                        |
| New update is availab | le, new version 491 (current version 28). D | o you want install it? |
|                       | CANCEL INSTALL                              |                        |
|                       |                                             |                        |
|                       |                                             |                        |
|                       |                                             |                        |

- 7. Po instalaci doporučujeme restartovat tablet (volba Reboot při stisknutí vypínacího tlačítka)
- 8. Zkontrolujte, zda byla nové verze nainstalována

| 12:30 🗇 🙆          | ≭ & ଡ ❤⊿R 884 %                                                                                                    |
|--------------------|----------------------------------------------------------------------------------------------------|
| WDFleet updater    |                                                                                                    |
| Downloaded apps:   | Updater = -1, WDF = -1                                                                                                    |
| Installed apps:    | Updater = 495, WDF = 690                                                                                                    |
| CHECK INSTALLED VE | Services:         APN - m2m, public, cz - Number 89430301901904413786 - Operator 23203 - Type GL0BAL - OK           Mobile Data         - OK |
| SETUP FIREWALL     | Mobile Roaming - OK<br>Mobile Roaming Allowed - OK<br>Mobile Roaming Allowed - OK                                                            |
| SETUP TIME         | Mobile Country - cz<br>Biletocht - OK                                                                                                    |
| CHECK IMEI         | Time - Tue Feb 23 12:30:43 GMT+01:00 2021<br>Time Valid - OK                                                                                 |
| CHECK SERVICES     | FCM Service - OK<br>FCM ID Registered - OK                                                                                                   |
| IMPORT SYGIC       | Data Usage(Month) - All - 5,59 MB   WD Fleet - 83,33 kB   WD Updater - 63,35 kB<br>Free space - 23,15 GB                                     |
| CLEAR WDF USER D   |                                                                                                    |
| CLEAR WDF ALL DA   | TA Updater version: 1.0.17 (495) prodUpdater2 release                                                                                        |
|                    | <b>→ ● B</b>                                                                                                    |

Vše výše uvedené doporučujeme provést v čase kdy to je možné a řidič se nemusí soustředit na řízení.

#### Instalace nové verze WD Fleetu

Způsob instalace nové verze aplikace WD Fleet je podobný instalaci Updateru a může probíhat současně s jeho instalací nebo samostatně. Pokud zveřejníme na náš FTP server novou verzi Updateru i novou verzi WD Fleetu, proběhne nejprve upgrade Updateru a následně se nabídne upgrade aplikace WD Fleet. Před instalací nové verze doporučujem ukončit rozpracované činnosti ve WD Fleetu např odeslat rozepsanou zprávu, obrázek apod..

Instalace aplikace WD Fleet probíhá v následujících krocích

- 1. Na našem FTP serveru zveřejníme novou verzi WD Fleetu (např. 1.3.0 (750)
- V tabletu se objeví notifikace a informace o nové verzi automaticky každých 6 hodin nebo po spuštění samotného Updateru

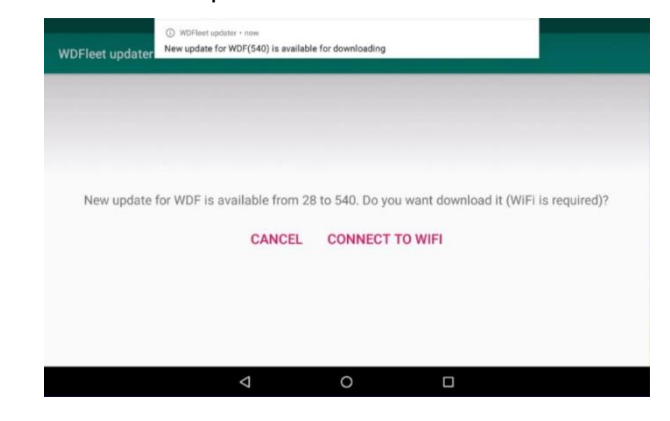

 Pro stažení nové verze je třeba zapnout WIFI - stačí kliknout na Connect to WIFI a přihlásit se k dostupné WIFI síti

| 004    | 9 N                   |                    |   |     |
|--------|-----------------------|--------------------|---|-----|
| =      | WLAN                  |                    |   | : ۵ |
|        | On                    |                    |   | •   |
| Search | ing for WLAN networks |                    |   |     |
| +      | Add network           |                    |   |     |
|        |                       |                    |   | •   |
|        |                       | $\bigtriangledown$ | 0 |     |

4. Po připojení proběhne automatické stažení nové verze do tabletu

| 10 @ N                                | 9 8 🕫 🖬 100%                                                                                                    | 14:34 |
|---------------------------------------|----------------------------------------------------------------------------------------------------|-------|
| WDFleet updater                       |                                                                                                    |       |
| Service observer IN_PRO               | GRESS                                                                                                    | _     |
| Available apps:                       | Updater = -1 $^{10}$<br>WDF = 540 '540_WDFleet apk'                                                                                                    |       |
| Downloaded apps:                      | Updater = -1, WDF = -1                                                                                                    |       |
| Installed apps:                       | Updater = 491, WDF = 28                                                                                                    |       |
| CHECK INSTALLED VER<br>SETUP FIREWALL | Bervice:     API - 0     API - 0     Mobile Data - 0     Mobile Roaming - 0     Mobile Roaming - 0     Mobile Roaming - 0     Addite Roaming - 0     Addite Roaming - 0     Addite Roaming - 0     Addite Categories - 1     Addite Categories - 1     Addite Categories - 1     Addite Categories - 1     Addite Categories - 0     Addite Categories - 0 |       |
| CHECK IMEI                            | Time - Wed Dec 02 14:31:55 GMT+01:00 2020<br>Time Valid - 0%<br>Network(Hitps) - 0%                                                                                                    |       |
| CHECK SERVICES                        | FCM Service - OK<br>FCM ID Registered - OK<br>Data Usage(Month) - All - 182 MB   WD Fleet - 15.00 MB Y/D Updater - 30.96 KB                                                                                                    |       |
| IMPORT SYGIC                          | Free space - 10.33 GB<br>HelpDesk: +420 233 555 111                                                                                                    |       |
|                                       | 4 O 🗆                                                                                                    |       |

9. Po stažení instalačního souboru se nabídne dialog pro instalaci nové verze Updateru

10. Volbou INSTALL potvrdíte instalaci nové verze, volbou CANCEL lze instalaci odložit (instalace se pak připomene po 6 hod)

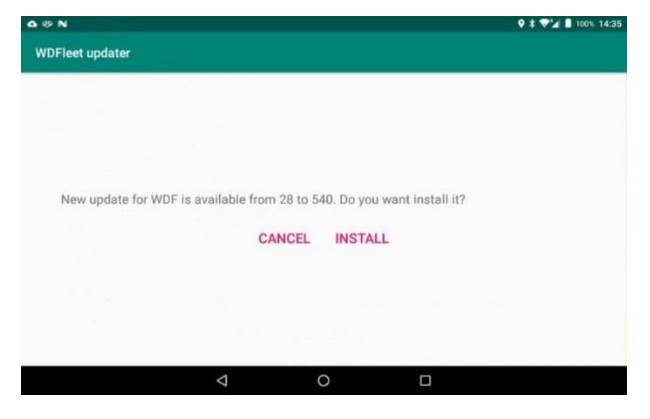

11. Po provedení instalace se WD Fleet sám restartuje a znovu spustí

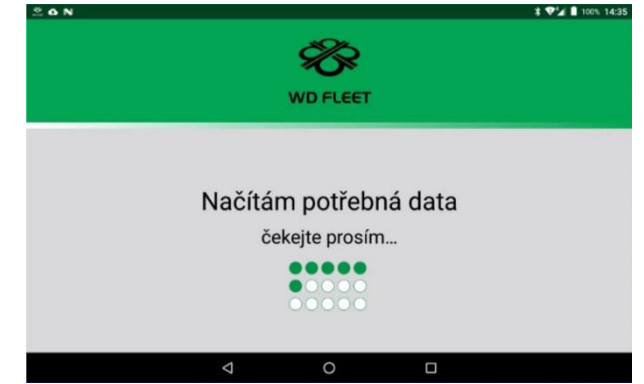

- 12. Po instalaci je možné připojení k WIFI vypnout spuštěním horní lišty
- 13. A zbývá poslední krok kontrola verze Sygic v hlavním menu WD Fleetu klikněte na tlačítko Navigace. Pokud je vyžadován upgrade zvolte Upgraduj SygicLib

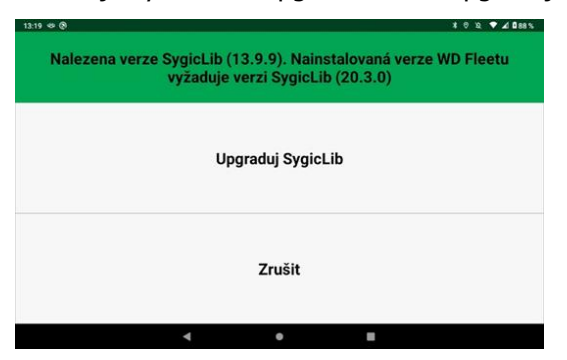

Nová verze je nainstalována – to můžete zkontrolovat v Nastavení – Informace o aplikaci a zařízení.

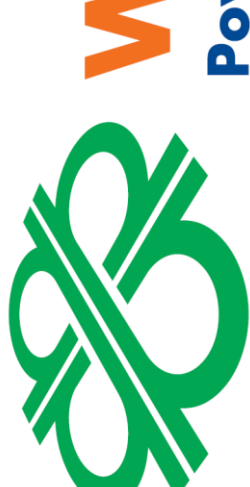

**VECINK** 

by EUROV

ered

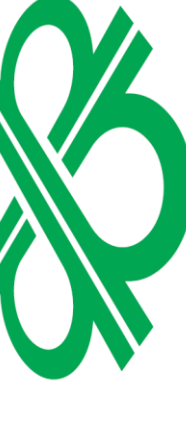

#### Info

Nové verze jsou to také vidět v řádku Available apps (dostupné aplikace) po spuštění Updateru a to jak pro WD Fleet tak také pro Updater

| Available apps: V                                                                                                    | lpdater = -1 **<br>VDF = 540 *540_WDFleet.apk*                                                           |
|----------------------------------------------------------------------------------------------------|----------------------------------------------------------------------------------------------------|
| Downloaded apps: U                                                                                                    | Ipdater = -1, WDF = -1                                                                                   |
| Installed apps: U                                                                                                    | lpdater = 491, WDF = 28                                                                                  |
| CHECK INSTALLED VERS                                                                                                    | Services:                                                                                                |
| CHECK INSTALLED TENS                                                                                                    | Mobile Data - OK                                                                                         |
| SETUP FIREWALL                                                                                                    | Mobile Roaming - OK<br>Mobile Roaming Allowed - OK                                                       |
| (and a second                                                                                                    | Mobile Operator - I-Mobile CZ<br>Mobile Country - cz                                                     |
| SETUP TIME                                                                                                    | Bluetooth - OK<br>GPS - OK                                                                               |
| CHECK IMEI                                                                                                    | Time - Wed Dec 02 14:31:55 GMT+01:00 2020<br>Time Valid - OK                                             |
| and the second second s | Network(Https) - OK<br>FCM Service - OK                                                                  |
| CHECK SERVICES                                                                                                    | FCM ID Registered - 0K<br>Data Usage(Month) - All - 182 MB   WD Fleet - 15.00 MB   WD Updater - 30.96 KB |
| IMPORT SYGIC                                                                                                    | Free space - 10.33 GB                                                                                    |
|                                                                                                    | HelpDesk: +420 233 555 111                                                                               |

#### 2.1 Jak na aktualizaci map Sygic

Spusťte navigaci Sygic z hlavního menu tabletu a klikněte na tři čárky v dolní liště Sygicu. Zvolte Spravovat mapy, vyberte Europe & Russia. Zobrazí se seznam map dle jednotlivých oblastí Evropy. U každé mapy je stav:

- K dispozici mapa je zakoupena, ale není stažena v tabletu
- Nainstalováno je nainstalována aktuální mapa
- Aktualizovat mapu je možné aktualizovat mapy lze aktualizovat jednotlivě, po skupinách nebo všechny (tlačítko Vybrat vše v záhlaví oblasti map – např. Central Europe, nebo v záhlaví všech map – tlačítko Aktualizovat všechny stažené mapy).

Po kliknutí na konkrétní mapu se nabízí tyto stavy

- Stáhnout pro označení map ke stažení
- Odebrat pro odebrání mapy z tabletu

Následně klikněte na pokračovat a ponechte navigaci zapnutou tak dlouho, dokud nedojde ke stažení všech požadovaných map – to poznáte podle toho, že v pravé spodní části mapy již nebude <u>zobrazen obláček se</u> šipkou a měnícím se % stažených map.

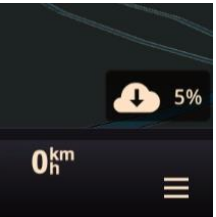

#### Tip pro uvolnění místa v tabletu

Odeberte nepotřebné mapy z tabletu – kdykoliv je můžete doinstalovat dle kapacitních možností tabletu.

Příklady největších velikosti map – Rusko 1,5 GB, Francie 2,3 GB, Německo 1,3 GB, Itálie 0,9 GB, Anglie 0,9 GB, Španělsko 0,9 GB, Turecko 0,6 GB (pro tablet s 16 GB pamětí obvykle pomůže odstranit mapy Ruska, Turecka a Ukrajiny).